# Serie C - Abilitazione di JBOD sul controller RAID modulare SAS Cisco 12G

#### Sommario

Introduzione Prerequisiti Componenti usati Configurazione

#### Introduzione

Questa guida ha lo scopo di illustrare come configurare 'Solo un gruppo di dischi' (JBOD) sul controller RAID modulare SAS Cisco 12G in un server serie C.

Avvertenze:

\* I dischi JBOD non sono in grado di sfruttare i vantaggi della memorizzazione nella cache hardware sul controller RAID.

<u>http://www.redbooks.ibm.com/redpapers/pdfs/redp5234.pdf</u> (documentazione generale su RAID / JBOD)

\* Se su questi dischi è richiesta la memorizzazione nella cache, è possibile inserirli in una matrice RAID 0 (striping) e presentarli al sistema operativo. Tenere presente che RAID0 non ha parità, quindi si tenga presente che più dischi vengono aggiunti a RAID 0, maggiore è la dimensione del dominio di errore o maggiore è la possibilità di perdita di dati su tutti i dischi a causa di un errore di un singolo disco. Questa è la natura di RAID 0. Buone prestazioni, intolleranti anche a un singolo guasto del disco. Tuttavia, ciò è accettabile per alcune applicazioni e casi di utilizzo.

## Prerequisiti

- Server serie C
- Controller RAID modulare SAS Cisco 12G
- 1 o più dischi rigidi
- Accesso a CIMC/KVM

#### Componenti usati

- Cisco C240-M4 con CIMC 2.0(6d)
- Controller RAID modulare SAS Cisco 12G con 4.250.00-3632

## Configurazione

Come precauzione, se si dispone di una configurazione RAID preesistente, eseguire il backup dei

dati su tale disco virtuale (VD) prima di apportare queste modifiche.

Se si dispone di un disco virtuale (VD) esistente, ad esempio RAID 1, che si desidera mantenere, la relativa configurazione deve essere mantenuta dopo l'abilitazione di JBOD, anche se è necessario un riavvio per accedere al menu di configurazione RAID pre-avvio (CTRL+R) per abilitare JBOD.

Al momento della scrittura, JBOD risulta disabilitato sul controller per impostazione predefinita e non può essere abilitato sul controller 12G tramite CIMC, ma solo tramite il menu di configurazione RAID pre-avvio (CTRL+R).

Se si desidera che TUTTI i dischi siano JBOD, eliminare tutti i dischi virtuali (VD) esistenti sul RAID. In questo modo, i dischi fisici (PD) dovrebbero diventare 'Non configurati correttamente'. Questa operazione può essere eseguita tramite i menu di configurazione RAID preavvio CIMC o CTRL+R. In questo modo è possibile che i dati di qualsiasi disco virtuale eliminato vengano eliminati, quindi è necessario eseguire il backup dei dati importanti.

Confermare se JBOD è già abilitato o disabilitato:

1) Accedere a CIMC.

2) Fare clic su Memoria > Seleziona controller 12G > scheda Informazioni controller.

| Cisco 12G SAS Modular Raid Controller (SLOT-HBA)                                       |             |                   |                             |          |   |  |  |
|----------------------------------------------------------------------------------------|-------------|-------------------|-----------------------------|----------|---|--|--|
| Controller Info Physical Drive Info Virtual Drive Info Battery Backup Unit Storage Log |             |                   |                             |          |   |  |  |
| Actions                                                                                | ]           | Settings          |                             |          | ſ |  |  |
| 🔅 Create Virtual Drive from Unused Physical Drive                                      | ives        | Prec              | dictive Fail Poll Interval: | 300 sec  |   |  |  |
| 🔅 Create Virtual Drive from an Existing Virtual I                                      | Drive Group |                   | Rebuild Rate:               | 30 %     |   |  |  |
| 🌼 Import Foreign Config                                                                |             |                   | Patrol Read Rate:           | 30 %     |   |  |  |
| 🔅 Clear Foreign Config                                                                 |             | c                 | onsistency Check Rate:      | 30 %     |   |  |  |
| 🔅 Clear Boot Drive                                                                     |             |                   | Reconstruction Rate:        | 30 %     |   |  |  |
| Get TTY Log                                                                            |             |                   | Cache Flush Interval:       | 4 sec    |   |  |  |
| /Health/Status                                                                         | ]           | Max Driv          | ves To Spin Up At Once:     | 2        |   |  |  |
| Composite Health: 🗹 Good                                                               |             | Delay             | Among Spinup Groups:        | 12 sec   |   |  |  |
| Controller Status: Optimal                                                             |             | Physica           | al Drive Coercion Mode:     | 1 GB     |   |  |  |
| RAID Chip Temperature: 51 °C                                                           |             |                   | Cluster Mode:               | false    |   |  |  |
| TTY Log Status: Not Downloade                                                          | bd          |                   | Battery Warning:            | true     |   |  |  |
| Eirmware Versions                                                                      |             |                   | ECC Bucket Leak Rate:       | 1440 min |   |  |  |
| Product Name: Cisco 12G SAS                                                            | Modula      | Exp               | ose Enclosure Devices:      | true     |   |  |  |
| Serial Number: SP418P0317                                                              |             | M                 | aintain PD Fail History:    | false    |   |  |  |
| Firmware Package Build: 24.5 0-0020                                                    |             | Enab              | le Copyback on SMART:       | true     |   |  |  |
|                                                                                        | ]           | Enable Copyback t | o SSD on SMART Error:       | true     |   |  |  |
| PCI Info                                                                               |             | Nati              | ive Command Queuing:        | enabled  |   |  |  |
| PCI Slot: SLOT-HBA                                                                     |             |                   | JBOD:                       | false    |   |  |  |
| Vendor ID: 1000                                                                        |             | Enable Spin Down  | of Unconfigured Drives:     | true     |   |  |  |
| Device ID: 5d                                                                          |             | E                 | nable SSD Patrol Read:      | false    |   |  |  |
| SubVendor ID: 1137                                                                     |             |                   | AutoEnhancedImport:         | true     |   |  |  |

#### Abilita JBOD

1) Se disabilitato, riavviare l'host e premere CTRL+R per accedere alle schermate di configurazione RAID.

2) Premere CTRL+N due volte, passare a 'Abilita JBOD' e premere 'spazio'. Assicuratevi che [X] sia visualizzato tra parentesi quadre.

3) Premere CTRL+S per salvare.

| Cisco 12G SAS Modular Raid Controller BIOS Configuration Utility 5.06-0004 |                          |                              |  |  |  |  |
|----------------------------------------------------------------------------|--------------------------|------------------------------|--|--|--|--|
|                                                                            | Controller Settin        | gs                           |  |  |  |  |
| Alarm Control                                                              | Coercion Mode: BIOS      | Mode: Boot device:           |  |  |  |  |
| Enable Silence                                                             | 1GB Ign                  | ore err                      |  |  |  |  |
|                                                                            |                          | li                           |  |  |  |  |
| Rebuild Rate: <mark>30</mark> Patro                                        | l Rate : 30              | [ ] Maintain PD Fail History |  |  |  |  |
| BGI Rate : <mark>30</mark> Cache                                           | flush Interval: 4        | [X] Enable controller BIOS   |  |  |  |  |
| CC Rate : <mark>30</mark> Spinu                                            | pdelay : <mark>12</mark> | [ ] Enable Stop CC on Error  |  |  |  |  |
| Recon. Rate : <mark>30</mark> Spinu                                        | p drive : 2              | [X] Auto Enhanced Import     |  |  |  |  |
| -                                                                          |                          | [ ] Enable JBOD              |  |  |  |  |
| Set Factory Defaults                                                       | APPLY                    | CANCEL < Next >              |  |  |  |  |
| F1-Help F5-Refresh Ctrl-N                                                  | -Next Page Ctrl-P-Prev   | Page F12-Ctlr Ctrl-S-Save    |  |  |  |  |

4) Premere Esc per uscire.

5) Questo convertirà TUTTI i dischi disponibili in JBOD. Anche in questo caso, nel mio test, non ha convertito la PD allocata a VD (RAID 1) in JBOD, e il mio sistema operativo era ancora in contatto su quel RAID 1.

6) Verificare che JBOD sia abilitato.

| Cisco 12G SAS Modu                                        | ular Raid Controller (SL        | OT-HBA)                                  |                  |  |  |
|-----------------------------------------------------------|---------------------------------|------------------------------------------|------------------|--|--|
| Controller Info Physical Di                               | rive Info Virtual Drive Info Ba | attery Backup Unit Storage Log           |                  |  |  |
| Actions                                                   |                                 | (Settings                                |                  |  |  |
| 🌼 Create Virtual Drive from U                             | Jnused Physical Drives          | Predictive Fail Poll Interval:           | 300 sec          |  |  |
| Create Virtual Drive from an Existing Virtual Drive Group |                                 | Rebuild Rate:                            | 30 %             |  |  |
| 🌼 Import Foreign Config                                   |                                 | Patrol Read Rate:                        | 30 %             |  |  |
| 🔅 Clear Foreign Config                                    |                                 | Consistency Check Rate:                  | 30 %             |  |  |
| 🔅 Clear Boot Drive                                        |                                 | Reconstruction Rate:                     | 30 %             |  |  |
| 🔅 Get TTY Log                                             |                                 | Cache Flush Interval:                    | 4 sec            |  |  |
| Health/Status                                             |                                 | Max Drives To Spin Up At Once:           | 2                |  |  |
| Composite Health:                                         | Good                            | Delay Among Spinup Groups:               | 12 sec           |  |  |
| Controller Status:                                        | Optimal                         | Physical Drive Coercion Mode:            | 1 GB             |  |  |
| RAID Chip Temperature:                                    | 51 ℃                            | Cluster Mode:                            | false            |  |  |
| TTY Log Status:                                           | Not Downloaded                  | Battery Warning:                         | true             |  |  |
| Eirmunra Varsiana                                         |                                 | ECC Bucket Leak Rate:                    | 1440 min         |  |  |
| Product Name:                                             | Cisco 12G SAS Modula            | Expose Enclosure Devices:                | true             |  |  |
| Serial Number:                                            | SR418P0317                      | Maintain PD Fail History:                | false            |  |  |
| Eirmware Package Build:                                   | 24.5.0-0020                     | Enable Copyback on SMART:                | true             |  |  |
|                                                           |                                 | Enable Copyback to SSD on SMART Error:   | true             |  |  |
| PCI Info                                                  |                                 | Native Command Queuing:                  | enabled          |  |  |
| PCI Slot:                                                 | SLOT-HBA                        | JBOD:                                    | true             |  |  |
| Vendor ID:                                                | 1000                            | Enable Spin Down of Unconfigured Drives: | true             |  |  |
| Device ID:                                                | 5d                              | Enable SSD Patrol Read:                  | false            |  |  |
| SubVendor ID:                                             | 1137                            | AutoEnhancedImport:                      | true             |  |  |
| SubDevice ID:                                             | db                              | Capabilities                             |                  |  |  |
| Manufacturing Data                                        |                                 | RAID Levels Supported:                   | Raid 0           |  |  |
| Manufactured Date:                                        | 2014-05-02                      |                                          | Raid 1<br>Raid 5 |  |  |

Se non si dispone già di un disco virtuale (VD), è possibile configurare alcuni dischi come 'Non configurati correttamente' in modo da poterli aggiungere a un nuovo disco virtuale (VD) o volume RAID.

| isco 12G S/              | AS Modular Raid        | Controlle        | er (SLOT-HE              | BA)                     |                |              |                    |      |  |
|--------------------------|------------------------|------------------|--------------------------|-------------------------|----------------|--------------|--------------------|------|--|
| Controller Info          | Physical Drive Info    | 'irtual Drive Ir | fo Battery Bac           | kup Unit Storage Lo     | g              |              |                    |      |  |
| Physical Drives          |                        |                  |                          |                         |                |              |                    |      |  |
| Controller               | Physical Drive Number  | Status           | Health                   | Boot Drive              | Drive Firmware | Coerced Size | Manufacturer Model | Туре |  |
| SLOT-HBA                 | 1                      | Unconfigured     | Good                     | true                    | 5705           | 285148 MB    | TOSHIBA            | HDD  |  |
| SLOT-HBA                 | 3                      | JBOD             | Good                     | false                   | 5705           | 285148 MB    | TOSHIBA            | HDD  |  |
|                          |                        |                  |                          |                         |                |              |                    |      |  |
|                          |                        |                  |                          |                         |                |              |                    |      |  |
|                          |                        |                  |                          |                         |                |              |                    |      |  |
|                          |                        |                  |                          |                         |                |              |                    |      |  |
|                          |                        |                  |                          |                         |                |              |                    |      |  |
|                          |                        |                  |                          |                         |                |              |                    |      |  |
|                          |                        |                  |                          |                         |                |              |                    |      |  |
|                          |                        |                  |                          |                         |                |              |                    |      |  |
|                          |                        |                  |                          |                         |                |              |                    |      |  |
|                          |                        |                  |                          |                         |                |              |                    |      |  |
|                          |                        |                  |                          |                         |                |              |                    |      |  |
|                          |                        |                  |                          |                         |                |              |                    |      |  |
| General                  |                        |                  |                          | Actions                 |                |              |                    |      |  |
| Enclosure                | Enclosure Device ID: 0 |                  |                          | 魯 Make Global Hot Spare |                |              |                    |      |  |
| Physical Drive Number: 1 |                        |                  | Make Dedicated Hot Spare |                         |                |              |                    |      |  |
| LSI Drive Number: 1      |                        |                  | 🔅 Prepare For Removal    |                         |                |              |                    |      |  |
| Power State: active      |                        |                  | 🔅 Set State as JBOD      |                         |                |              |                    |      |  |
| Device ID: 1             |                        |                  | Set as Boot Drive        |                         |                |              |                    |      |  |
| Sequence Number: 3       |                        |                  | Status                   |                         |                |              |                    |      |  |
| Media Error Count: 0     |                        |                  |                          |                         |                |              |                    |      |  |
| Others                   | and County 0           |                  |                          | Locatori                |                |              |                    |      |  |

Èora possibile alternare i dischi tra "Unconfigure Good" (che può essere aggiunto a RAID) o "JBOD" dall'interno di CIMC.

Si noterà che per ogni PD membro di un gruppo VD / RAID, non è disponibile l'opzione di conversione in JBOD. Il PD deve essere rimosso dal gruppo VD / RAID prima di ottenere l'opzione di conversione in un disco JBOD.